Click on <mark>Owl</mark>. (Found in hidden icons lower right). If on, owl could be on lower left. Note Allow list is checked. Note red minus sign on lower left of each student screen. This means Web limiting is on.

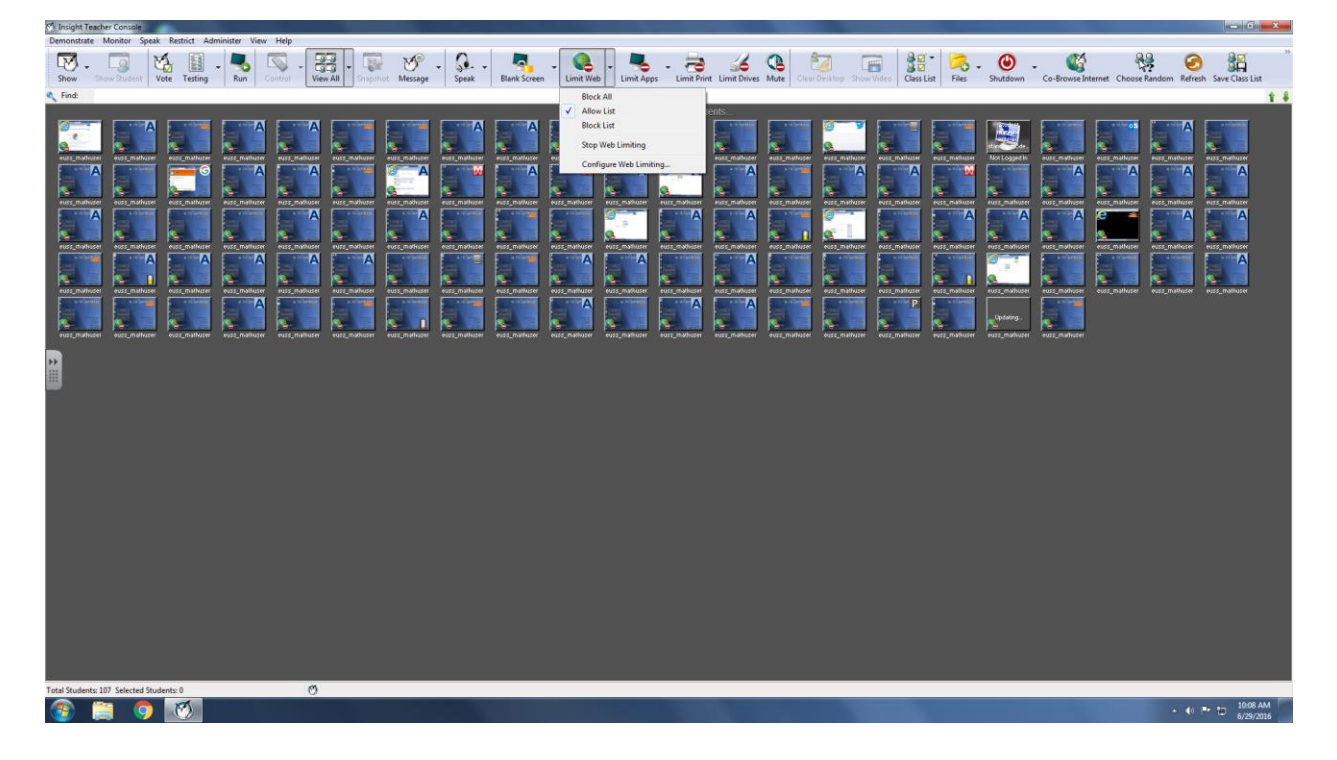

To see the allow list go to Configure Web Limiting. The list was the same as web root when we had 240 computers. The list can be found on the Emporium website Syllabus Tab right hand side.

Here is the list reproduced:

- \*.solutions.kent.edu \*.math.kent.edu \*.aleks.com \*.mymathlab.com \*.ecollege.com \*.mylabsplus.com
- \*.Pearsoncmg.com \*.mathxl.com \*.ssdev01.uis.kent.edu \*.hive.kent.edu \*.mcgraw-hill.com
- \*.ocsp.usertrust.com \*.ocsp.comodoca.com \*.Viddler.com

| 🕐 Insight Teacher Console                                                                                                    |                                                                                                    |                                                                                                    |
|----------------------------------------------------------------------------------------------------|----------------------------------------------------------------------------------------------------|----------------------------------------------------------------------------------------------------|
| Demonstrate Monitor Speak Restrict Administer View Help                                                                                                    |                                                                                                    |                                                                                                    |
| Show Show Statest Vote Testing Run Control View All Stripthet Message Speak Bli                                                                                                    | ank Screen - Limit Web - Limit Apps - Limit Print Limit Drives Mute Clear Decktop Show Vide                                                                                                    | Image: State of the state of the s |
| 4 Find:                                                                                                    |                                                                                                    | 14                                                                                                    |
| And and an analysis of the second second | Curcedup accention   Unitedup accention   Unitedup accention   U | I a gradie a I a gradie a <tdi a="" a<="" gradie="" td=""> I a gradie a <tdi< th=""></tdi<></tdi>                                                                                                    |
| Total Students: 107 Selected Students: 0                                                                                                    |                                                                                                    |                                                                                                    |
| 🚳 📋 👩 🙋 💶                                                                                                    |                                                                                                    | - 4) 📭 🎁 10.19 AM<br>6/29/2016                                                                                                    |

To stop web limiting go to Limit Web then select Stop Web limiting. (See first picture.)